## راهنمای پرداخت الکترونیکی از طریق سایت همایش

- ۱- ورود به سایت با نام کاربری و کلمه عبور
  - ۲- انتخاب منوی پرداخت جدید

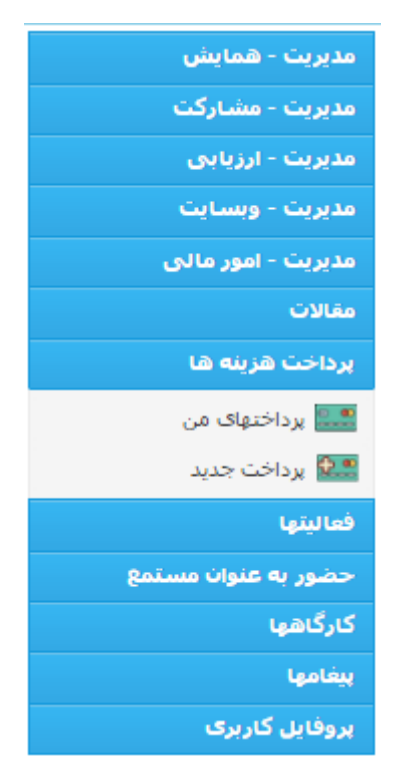

**- انتخاب ورودی های مرتبط با خود و کلیک روی "ذخیره و رفتن به مرحله بعدی"** 

| <b>گام 3</b><br>پرداخت        | <b>گام 2</b><br>سندهای لازم                               | <b>گام 1</b><br>سفارش       |       |
|-------------------------------|-----------------------------------------------------------|-----------------------------|-------|
|                               |                                                           |                             | سفارش |
| يسنده مسئول) (1,200,000 ريال) | نام اساتید و هیات علمی( هزینه پذیرش مقاله+ حضور نو        | ) هزينه ثبت                 |       |
| ش مقاله+حضور نویسنده مسئول)   | نام دانشجویان و فارغ التحصیلان دانشگاهی (هزینه پذیری<br>/ | هزینه ثبت<br>۱۱.۰ ۹۵۵ م     |       |
|                               | ت<br>نت در همایش نفر دوم (900,000 ریال)                   | ورودیه 🔘 هزینه شر           |       |
|                               | لت در همایش نفر سوم (900,000 ریال)                        | 🔾 هزينه شرز                 |       |
|                               | شگران آزاد (بدون مقاله) (1,500,000 ریال)                  | هزينه بژوه 🔾                |       |
| (ປ.                           | ش مقاله دوم به بعد (اساتید + دانشجویان) (450,000 ری       | ا چې د چا                   |       |
|                               | ان (0 ریالہ)                                              | سایر هرینه س<br>ا هزینه اسک |       |
|                               |                                                           | II. O takin                 |       |

🛇 ذخیرہ و رفتن به گام بعد >>

\*- در مرحله بعد قسمت "سندهای لازم " را کلیک کنید و بعد از انتخاب عنوان سند و ضمیمه کردن سند بر روی
 "افزودن سند" کلیک کنید.

| <b>گام 3</b><br>برداخت |   | <b>گام 2</b><br>سندهای لازم | 1<br>ش                | <b>گام</b> .<br>سفارہ | ی<br>پرداخت جدید |
|------------------------|---|-----------------------------|-----------------------|-----------------------|------------------|
|                        |   |                             |                       | افزودن سند جديد       |                  |
|                        | ~ | No file selected.           | عنوان<br>فایل Browse. |                       |                  |
| افزودت سند             |   |                             |                       |                       |                  |
|                        |   | - 1. 4 <sup>2</sup> 1. MH   |                       | مستندات               | 1                |
|                        |   | اطلاعاتی ببت بشده است       |                       |                       | 1                |

۵- درمرحله بعد قسمت "گام پرداخت" را کلیک کنید و در منوی "نوع" پرداخت اینترنتی را انتخاب کنید با زدن
 "تایید" و بعد از آن "اتصال به درگاه پرداخت آنلاین" به درگاه بانک متصل خواهد شد و می توانید پرداخت را
 انجام دهید.

| گام 3<br>پرداخت              | <b>گام 2</b><br>سندهای لازم | <b>گام 1</b><br>سفارش                                 | برداخت جدید   |
|------------------------------|-----------------------------|-------------------------------------------------------|---------------|
|                              |                             |                                                       | برداخت        |
| <b>v</b>                     |                             | نوع                                                   |               |
| تايىد 🔇                      |                             | پردخت ایمریین                                         |               |
|                              |                             |                                                       | ً برداخت جديد |
| گام 3<br>برداخت              | <b>گام 2</b><br>سندهای لازم | <b>گام 1</b><br>سفارش                                 |               |
|                              |                             |                                                       | برداخت        |
| ~                            |                             | نوع پرداخت اینترنتی                                   |               |
|                              |                             | مجموع قابل پرداخت 1,200,000 ریال<br>شناسه پرداخت: 593 |               |
| اتصال به درگاه پرداخت آنلاین |                             |                                                       |               |

 ۶- در قسمت درگاه بانک با وارد کردن اطلاعات عابر بانک خود هزینه پرداخت شده و کد رهگیری به شما ارائه خواهد شد.

| شرکت کارت اعتباری<br>ایران کیش (موسس) |                                                                                                    |                  | -                                                                                       | and a start of the start of the |
|---------------------------------------|----------------------------------------------------------------------------------------------------|------------------|-----------------------------------------------------------------------------------------|----------------------------------------------------------------------------------------------------|
|                                       | 00:09:45                                                                                                    | زمان باقیمانده : |                                                                                         |                                                                                                    |
|                                       | Ø                                                                                                    |                  | شماره کارت<br>می این این این این این این این این این ای                                 |                                                                                                    |
|                                       | <ul> <li>پذیرنده: سامانه مدیریت همایش دانشگاه کردستان</li> <li>شماره پایانه: 02003064</li> <li>کد پذیرندگی: 892180002003064</li> </ul>                              | ماه سال          | لطفاً از مست رمز عبور فود مطعن شوید<br>کد سه یا چهار رقمی ( cov2 )<br>تاریخ انقضای کارت |                                                                                                    |
|                                       | الله احمد زاده - 1st International Conference on Economic Planning - ظلا احمد زاده<br>Sustainable and Balanced Regional Development, Approaches and<br>Applications | 355117 S         | عبارت زیر را در کادر وارد نمایید                                                        |                                                                                                    |
|                                       | وب سایت سامانه مدیریت همایش دانشگاه کردستان :<br>http://www.comfuokac.ir                                                                                            | انصراف           | ایمیل (اختیاری)<br>پرداخت                                                               |                                                                                                    |

۷- همچنین در پایان تصویر فیش واریزی را با ذکر نام شرکت کننده به ایمیل همایش ارسال فرمایید.